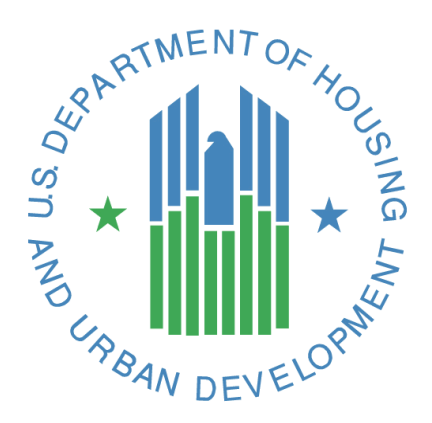

# FHA Catalyst: Case Binder Module User Guide Change Overview

## **U.S. Department of Housing and Urban Development**

December 2024

Release 7.40

## **Solution Information**

|                  | Information                      |  |  |
|------------------|----------------------------------|--|--|
| Solution Name    | FHA Catalyst: Case Binder Module |  |  |
| Solution Acronym | N/A                              |  |  |
| Release Number   | 7.40                             |  |  |

# **Change Overview**

| Section Title                           | Description                                                                                                    | Figure Link                                            |
|-----------------------------------------|----------------------------------------------------------------------------------------------------|--------------------------------------------------------|
| Case Binder<br>Home Page                | A new Servicing Binder Logo has been added to the home page                                                                                                    | <u>Figure 1 Case Binder</u><br><u>Module Home Page</u> |
| Transfer of an<br>FHA Case<br>Number    | <ul> <li>Once a Case has been transferred in FHAC the original<br/>Mortgagee will no longer have access to any information on<br/>FCAT. FHAC functionality will remain the same.</li> <li>Once a Case has been transferred in FHAC the new Mortgagee<br/>will be able to use the Create Binder function to manage the<br/>case, like any other case. There is a 20-minute delay between<br/>when the case is transferred in FHA Connection and the new<br/>Mortgagee will have the ability to create a new binder</li> </ul>                                                                                                    | NA                                                     |
| Cancelation of<br>an FHA Case<br>Number | Once a Case has been cancelled in FHAC, the Mortgagee will no<br>longer have access to the binder information in Catalyst.<br>Records will be removed from all List Views.                                                                                                    | NA                                                     |
|                                         | New Functionality: HUD will have the ability to request a<br>Servicing binder. Once requested the Servicer, once they<br>access Catalyst, will have the ability to view the requested<br>binders, via the list views.                                                                                                    |                                                        |
| Servicing<br>Binder                     | <ul> <li>If the binder has been assigned to a specific User, that User will see the Binder, based on the binder status under one of five List Views.         <ul> <li>All</li> <li>My Requested Servicing Binders</li> <li>My Pending Submission Servicing Binders</li> <li>My Submitted Servicing Binders</li> <li>My Received Servicing Binders</li> <li>If the binder has not be assigned to a specific User, the binder will only be seen under the "All" List View</li> </ul> </li> <li>User will use the binder link to start the binder submission process. Link will take User to the Binder screen where they can upload the required documentation and submit the file back to HUD</li> </ul> | <u>Figure 2 Case Binder</u><br><u>Data Screen</u>      |

| <ul> <li>Once submitted- HUD can either reject or accept the information</li> </ul>                                                                                                    |  |
|----------------------------------------------------------------------------------------------------|--|
| <ul> <li>If HUD rejects the submission- the binder status will<br/>change to Pending Submission and add the rejection<br/>notice to the Bell Icon at the top of the page (next to<br/>the user's name)</li> </ul> |  |
| <ul> <li>If HUD accepts the submission- the binder status will<br/>change to Received and will be locked from further<br/>updates.</li> </ul>                                                                     |  |

## **Catalyst Home Page**

## Description

New home page for Catalyst when signing into the Case Binder Module

#### New Version

| CATALYST |                                                                                                    |                                                                                                    | A () CNER                                                                   |  |
|----------|----------------------------------------------------------------------------------------------------|----------------------------------------------------------------------------------------------------|-----------------------------------------------------------------------------|--|
|          |                                                                                                    |                                                                                                    |                                                                             |  |
|          | Mortgagee Administrators can now enter the<br>profiles for FHA Claims Users. You are no long<br>Resource Center to enter data into this field. E<br>information, see the updated Mortgagee Adm | M-ID for their institution's users into user<br>er required to send requests to the FNA<br>for detailed instructions on entering this<br>inistitutor User Guide. | Key Resources                                                               |  |
|          |                                                                                                    |                                                                                                    | Tools and Resources for Single Family<br>Mortgagees                         |  |
|          |                                                                                                    | 2                                                                                                    | Resources for Multifamily Lenders                                           |  |
|          |                                                                                                    |                                                                                                    | Quick Links                                                                 |  |
|          |                                                                                                    |                                                                                                    | Follow @FHAgov on Twitter                                                   |  |
|          |                                                                                                    | <i>7≕</i> 7                                                                                                    | Connect with us at "Federal Housing<br>Administration" on Linkedin          |  |
|          | Case Binder                                                                                                    | Servicing Binders                                                                                                    | For system questions or endorsement<br>issues, please email answers@hud.gov |  |
|          |                                                                                                    |                                                                                                    | For SFDMS reporting questions, please<br>email to sfdatarequests@hud.gov    |  |
|          |                                                                                                    |                                                                                                    | Please remember to include the FHA Case                                     |  |

Figure 1 Case Binder Module Home Screen

## Managing a Servicing Binder

### Description

A new section was added to the FHA Catalyst system. It will allow the Servicer to receive and fulfill electronic binder review requests.

#### New Version

|                                                                                                    |                                                         |          |           | 9          | Search. |                      | 0                                |
|----------------------------------------------------------------------------------------------------|---------------------------------------------------------|----------|-----------|------------|---------|----------------------|----------------------------------|
|                                                                                                    |                                                         |          |           |            |         |                      |                                  |
| BINDERS                                                                                                    |                                                         |          |           |            |         |                      |                                  |
| <ul> <li>Choose a Status Q</li> <li>All Servicing Bindlers</li> <li>My Requested Servicing</li> <li>My Rending Submitted Servicing</li> <li>My Received Servicing</li> </ul> | g Binders<br>n Sanatung Binders<br>g Binders<br>Binders |          |           |            |         |                      |                                  |
| Servicing Binders                                                                                                    |                                                         |          |           |            | G. Seat | ch this list         |                                  |
| 1 of 1 flow + 0 flows select                                                                                                    | ted                                                     |          |           |            |         |                      |                                  |
| Binder Link N                                                                                                    | Requesting Div                                          | Location | ✓ Status  | V Batch ID | ~       | Requested Data 🗸     | Assigned To 👘 🗸                  |
| Servicing                                                                                                    | 940                                                     | Derver   | Requested |            |         | 10/22/2024, 12:08 PM | Cindy<br>Walton,Lender,264<br>50 |
|                                                                                                    |                                                         |          | Þ         |            |         |                      | Ren.                             |
|                                                                                                    |                                                         |          |           |            |         |                      |                                  |

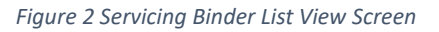

| CATALYST |                                              | A. 540                                                | • 0 |  |
|----------|----------------------------------------------|-------------------------------------------------------|-----|--|
|          | Fish will not receive the file until the Sub | rmit buccum in scienced.                              |     |  |
|          | 4-01778                                      |                                                       |     |  |
|          | u Internation<br>Cas Survey<br>Pricester     | terang inter . •<br>Geo                               |     |  |
|          | ten<br>beseng<br>ber ti<br>mentation         | All Technology<br>All Technology<br>Intel<br>Repaired |     |  |
|          | to be the top the                            | Note Hear 12 As for                                   |     |  |
|          | > Message to Servicer                        |                                                       | 4   |  |
|          | 1 fin 10                                     |                                                       |     |  |
|          | D Bandar (annereris 13                       |                                                       |     |  |
|          | A second free to any fee                     |                                                       |     |  |
|          | Large law                                    |                                                       |     |  |

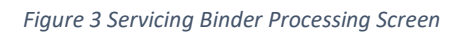

| !CATALYST | Q. Search | £ 🕄 🛲 - |
|-----------|-----------|---------|
|           |           |         |

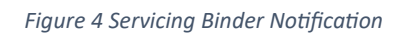

| Q Search                                                                                                    | • • • • • • • • • • • • • • • • • • •                                                                                                    |
|----------------------------------------------------------------------------------------------------|----------------------------------------------------------------------------------------------------|
| Notifications                                                                                                    | Mark all as read ×                                                                                                    |
| Servicing Request<br>Servicing Request w<br>rejected by the FHA<br>status. Please review<br>and resolve the issue | 011-3112363 Rejected<br>ith Case Number 011-3112363 has been<br>and is now in Pending Submission<br>v the comments on the servicing request<br>es ASAP. |

Figure 5 Servicing Binder Reject Message